# 網頁版公文收發模組 (WebjAgent)使用者操作手冊

V1110114

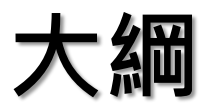

- ➤ WebjAgent登入前檢查注意事項
- ➤ WebjAgent操作說明
  - 登入
  - 發文操作
  - 發文匣檢視
  - 收文操作
  - 收文匣檢視
  - 清單報表
  - 登出

▶ 常見問題

# 一、登入WebjAgent前檢查注意事項

- (一)請使用Google Chrome (不支援IE)
- (二) 收文無法自動列印, 如需要紙本公文或附件, 請開啟檔案後手動列印
- 〔三)安裝PDF瀏覽軟體(例如Adobe Reader)
- (四)安裝防毒軟體·並定期更新病毒碼
- (五) XCA憑證及讀卡機(需安裝驅動程式)
- (六)向主管機關取得要連線WebjAgent主機之Domain Name
- (七)因資安考量,收發文電腦採固定IP,XCA憑證需專人保管

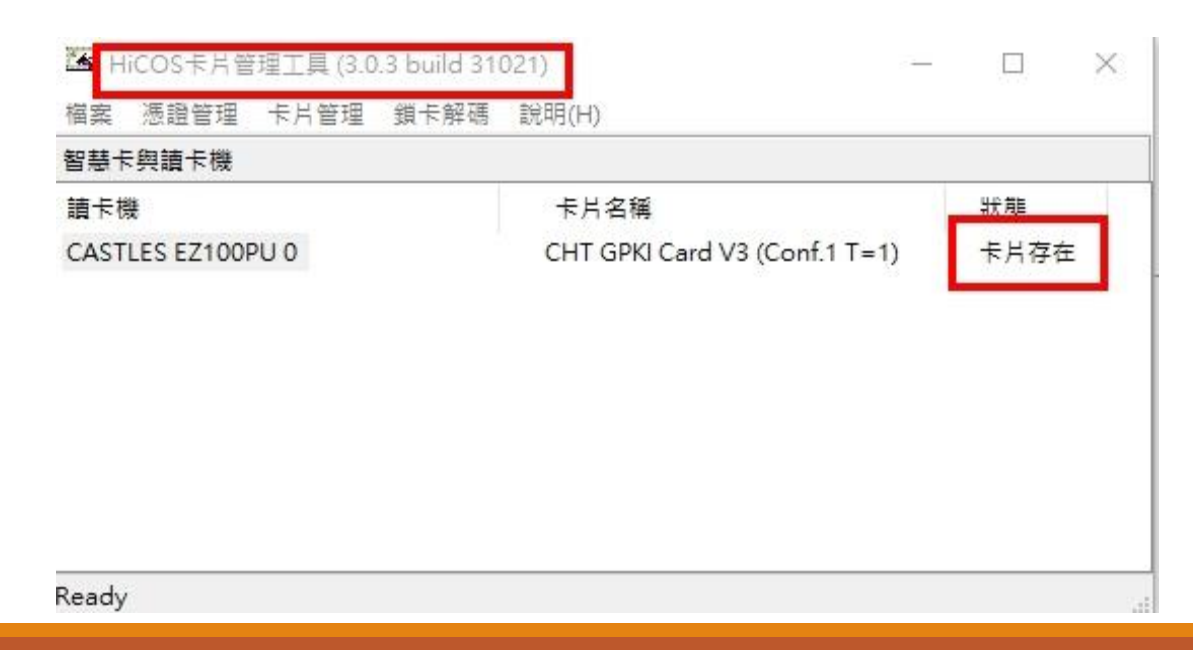

一、登入WebjAgent前檢查注意事項(續)

 (一)收文及發文無法自動存檔,如果需要留存檔案,請務必手動下載檔案
 (二)需安裝中華電信之HiCOS 跨平台網頁元件3.0.3(含)以上版本
 (三)主機僅保留最近14天的公文實體檔案,收發文紀錄可持續查詢,但超 過14天的公文檔案即無法下載,亦無法重新收文,若要保留公文檔案, 請自行下載存檔

#### 請事先向主管機關取得要連線的WebjAgent主機之Domain Name或IP位址

| 🥩 WebjAgent 🗙 🕂          |                                                                                                    | ~ - Ø ×   |
|--------------------------|----------------------------------------------------------------------------------------------------|-----------|
| $\leftrightarrow$ > C    |                                                                                                    | 🗞 🖻 ★ 😫 i |
| 應用程式 ② 全國共用公文電子 ③ 機關內部人員 | 5業務 🥩 WebjAgent01 🐠 資通安全管理法施 🐬 公文電子交換系統 🚱 喜中市交通卡卡務 🤡 online-apply.archi 🧐 悠遊卡股份有限公司 🧐 悠遊卡歷史交易查詢 📀 線上申辦公文電子 📒 已匯入 | [] 閱讀清單   |
|                          | WebjAgent <sup>Ver 1.0.5</sup> 登入~                                                                               |           |
|                          | 親愛的用戶,您好:                                                                                                    |           |
|                          | 歡迎使用WebjAgent網頁版公文收發模組,                                                                                          |           |
|                          | 如欲詢問電子交換相關問題,                                                                                                    |           |
|                          | 歡迎您來電或e-mail詢問,                                                                                                  |           |
|                          | 謝謝。                                                                                                    |           |
|                          | 【檔案管理局公文G2B2C資訊服務中心】                                                                                             |           |
|                          | 客服專線:070-1016-0017 (此為網路電話,首次撥打如被阻擋,請撥中華電信客服專線123開通網路電話)                                                         |           |
|                          | 傳真號碼:02-2513-6075                                                                                                |           |
|                          | 客服e-mail:support@archives.gov.tw                                                                                 |           |
|                          | 地址:104 台北市中山區伊通街59巷10號                                                                                           |           |
|                          |                                                                                                    |           |
|                          |                                                                                                    |           |

請「允許」WebjAgent可以執行「彈出式視窗與重新導向」

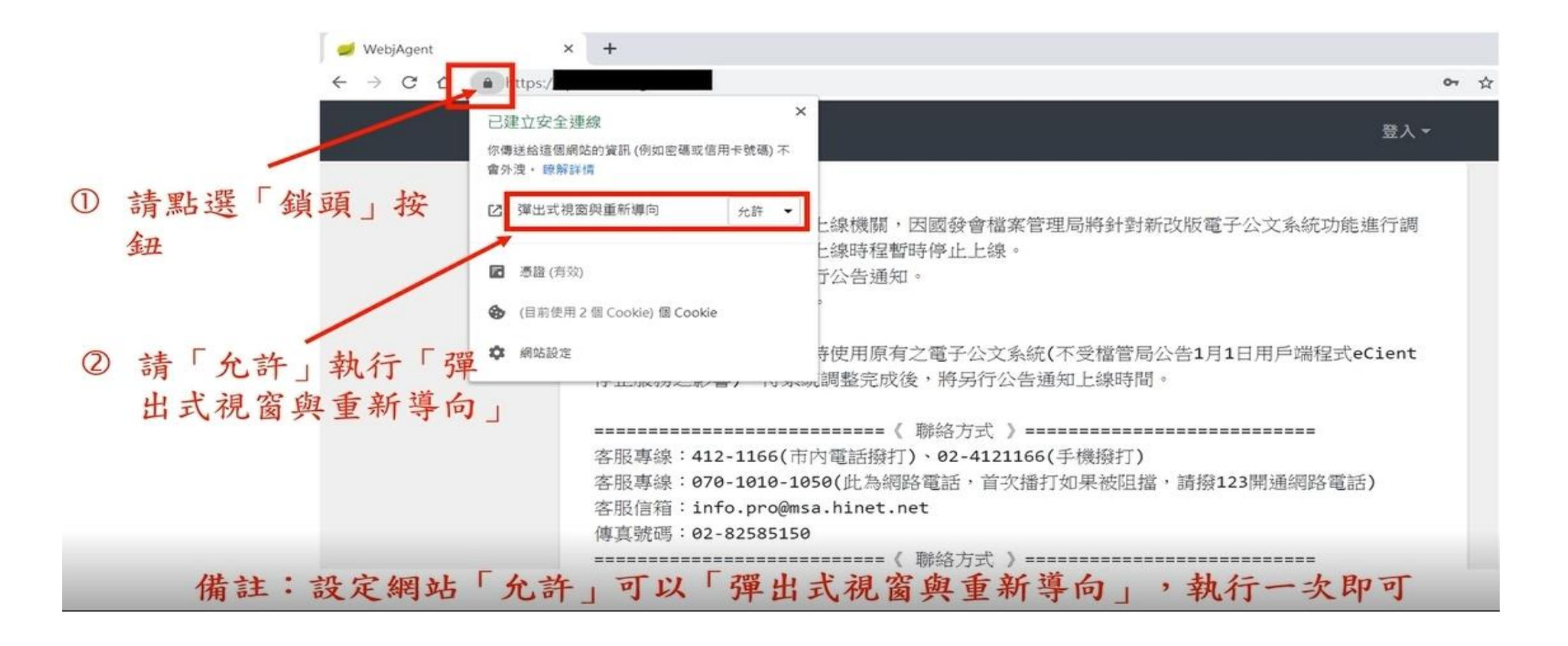

#### 點選右上角「登入」,輸入用戶的機關代碼與PIN碼,點擊「登入」按鈕

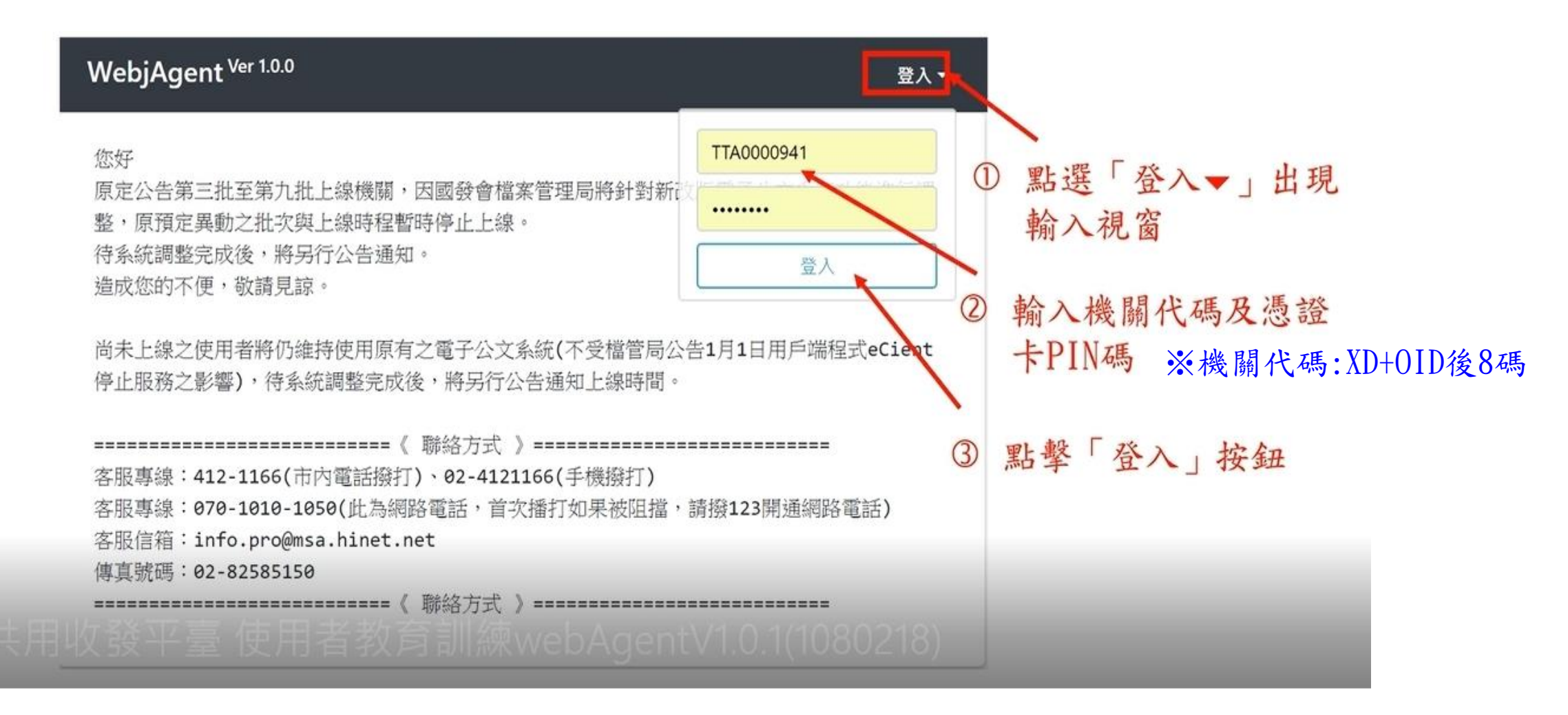

#### 登入過程中,會跳出簽章中/解密中視窗

#### 登入成功後,系統出現「已成功登入, 網頁即將重新整理」訊息

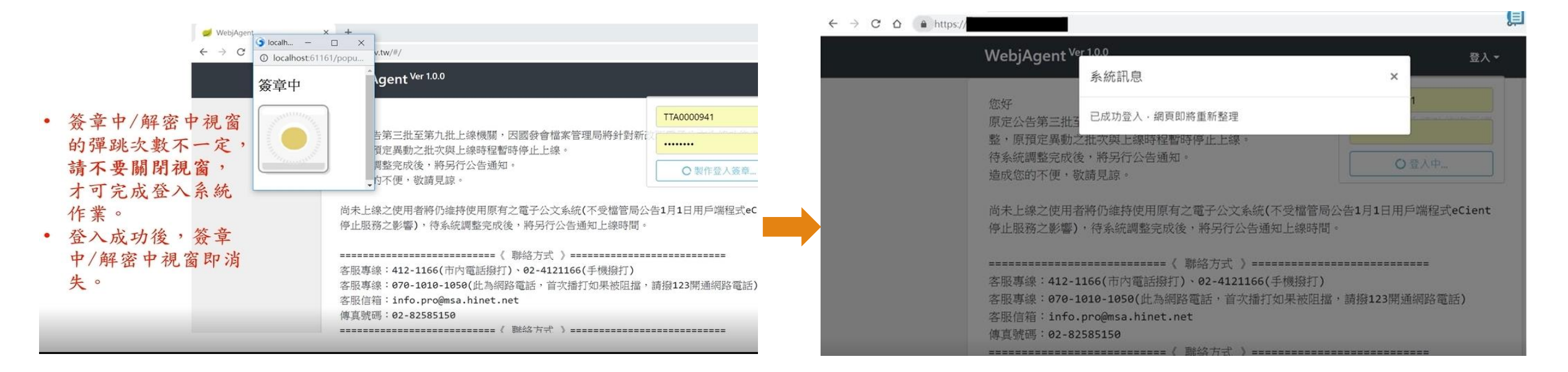

#### 登入後首頁會自動同步最新的系統公告,並於上方出現「公文資料夾」、 「清單報表」、「立即收文」」及機關代碼等功能選項

|       | WebjAgent <sup>Ver 1.0.0</sup>                                              | 公文資料夾▼ 清單報表▼                                                                      | ۵                 | TTA0000941 🕞           | ]                                                  |
|-------|-----------------------------------------------------------------------------|-----------------------------------------------------------------------------------|-------------------|------------------------|----------------------------------------------------|
|       | 您好<br>原定公告第三批至第九批<br>整,原預定異動之批次與<br>待系統調整完成後,將另<br>造成您的不便,敬請見訪              | 上線機關,因國發會檔案管理局將銷<br>上線時程暫時停止上線。<br>許公告通知。<br>記。                                   | 计對新改版電子公文第        | 系統功能進行調                | 功能選項,包含: <ul> <li>・公文資料夾</li> <li>・清單報表</li> </ul> |
| 系統公告區 | 尚未上線之使用者將仍維<br>停止服務之影響),待系統                                                 | 時使用原有之電子公文系統(不受檔<br>統調整完成後,將另行公告通知上線                                              | 管局公告1月1日用户<br>時間。 | <sup>5</sup> 端程式eCient | <ul> <li>・ 立即收文圖示</li> <li>● 機關代碼</li> </ul>       |
|       | 客服專線:412-1166(市<br>客服專線:070-1010-10<br>客服信箱:info.pro@ms<br>傳真號碼:02-82585150 | 《 聯絡方式 》<br>前內電話撥打)、02-4121166(手機撥<br>050(此為網路電話,首次播打如果被<br>sa.hinet.net<br>0<br> | 时)<br>阻擋,請撥123開通  | ===<br>網路電話)<br>===    | 有顯示機關代碼、功<br>能選項表示已經登入<br>成功                       |

# 二、WebjAgent操作說明一發文

#### 點選「公文資料夾」>「公文發送」,開啟發文流程頁面。提供2種公文 發送放式,請依照需求使用

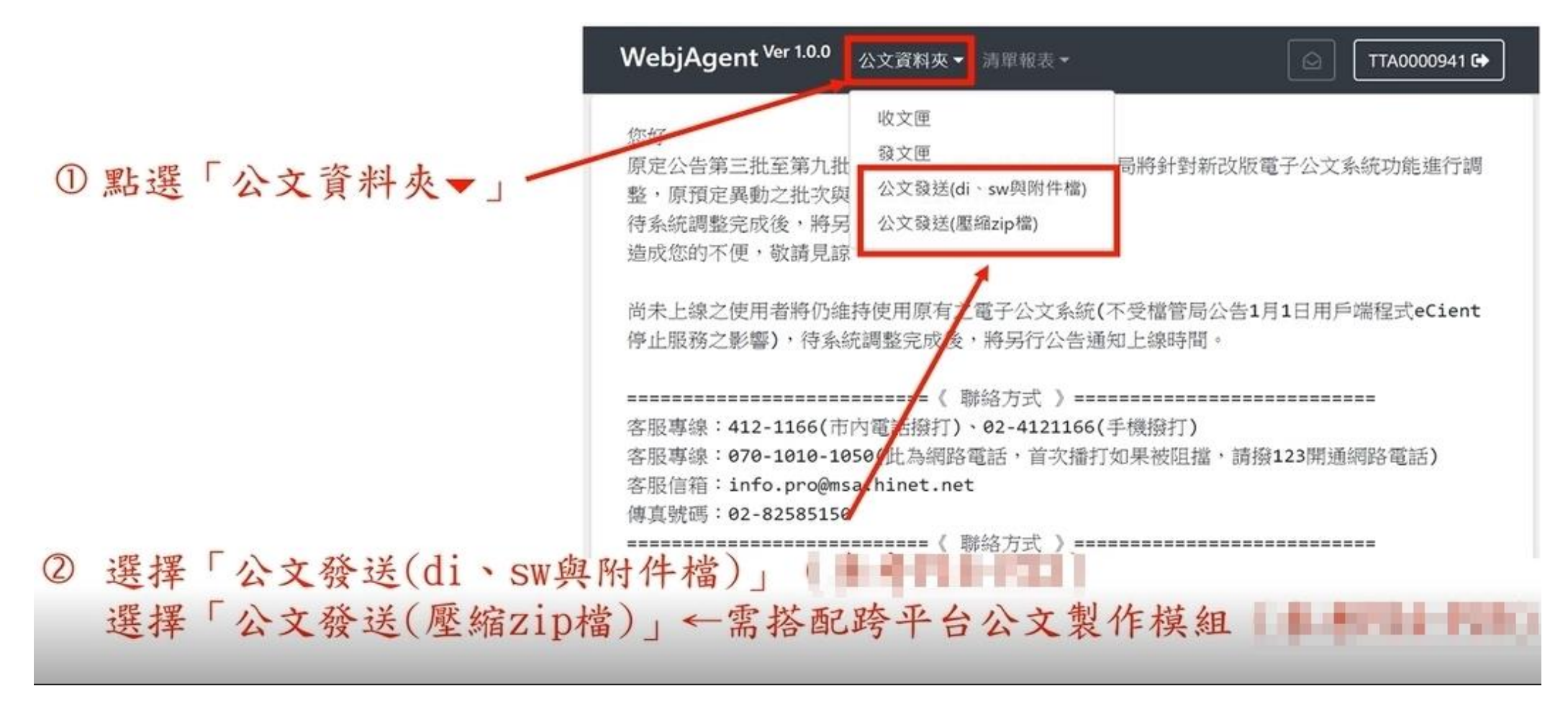

# 二、WebjAgent操作說明一發文(di、sw與附件檔)1/5 先上傳公文本文檔(di檔)。請到放置公文本文檔(di檔)的資料匣選取檔案

| WebjAgent <sup>Ver 1.0.0</sup> 公文資料夾 - 清單報表 - |                         | TTA0000941 6+ |                               |
|-----------------------------------------------|-------------------------|---------------|-------------------------------|
| <b>發文流程</b><br>請參照步關依序完成發文程序                  |                         | 注意            | :僅能夾帶公文本文檔(d1檔)               |
| 步骤1                                           |                         |               |                               |
| 1080217666.di                                 |                         | 訪選擇           |                               |
| 請上傳公又本又識的描名為D0                                | 190 <del>-</del> -      |               | ①點選「請選擇」                      |
|                                               | 工例                      |               | ⑦ 炒妆罢八寸木寸攒(月;攒)               |
| 已確 ()開設                                       | ×                       |               | G 從成直公文本文摘(UI插)               |
| ← → ← ↑ • Cocs > Scandi >                     | ✓ U 限号 Scandi ♪         |               | 的資料匣選取要發文的                    |
| 組合管理 - 新增資料夾                                  | II - 🖬 🔞                |               | 八寸牆(司牆夕为人;)                   |
| 107 个名稱<br>Scandi                             | 修改日期 2010/2/07 下午 05:50 | $^{\circ}$    | 公义储(即储石向UI)                   |
|                                               | 2019/2/17 下午 05:30      |               |                               |
| ■ 桌面 1080215999.di                            | 2019/2/15 下午 05:16      |               |                               |
| CneDrive                                      | 2019/2/17 下午 05:50      | (借註)          | : 质eClient預設位署為C·\Docs\Scandi |
| × • •                                         | 2013/2/11-1110          |               | 上的硕士在文山从八大十大路(引路)。            |
| 檔案名稿(N): 1080217666.di                        | → 所有檔案 (*.*) →          | 右住山           | 七路徑下無產出的公义本义福((11福))          |
|                                               | 開啟(O) 取消                | 請詢問           | 引單位/公司的公文管理系統廠商。              |
|                                               |                         | 4             |                               |

# 二、WebjAgent操作說明一發文(di、sw與附件檔)2/5

#### 選好上傳的公文本文檔(di檔),下方會出現「已確認發文DI檔路徑」訊息, 請再點選「上傳」按鈕

| WebjAgent <sup>Ver 1.0.0</sup> 公文資料夹 * 清單報表 * | ☐ TTA0000941 € |
|-----------------------------------------------|----------------|
| <b>發 乂 流 程</b><br>請參照步關依序完成發文程序               |                |
| 步驟1                                           |                |
| 1080217666.di<br>請上傳公文本文徽附檔名為D0               | 請選擇            |
| 上側                                            |                |
| 已確認發文DI檔案路徑                                   |                |
| 步驟2                                           |                |
| 請上傳公文交換檔(.SW)及公文附件檔                           | 請選擇            |
| 檔案總計不得超過IOMB                                  |                |
|                                               |                |
| 受文                                            |                |

# 二、WebjAgent操作說明一發文 (di、sw與附件檔) 3/5

#### 上傳的公文交換檔(sw檔)、公文附件檔。請到放置公文交換檔(sw檔)、 公文附件檔的資料匣選取檔案

| WebjAgent <sup>Ver 1.0.0</sup> 公文資料夾 * 清單報表 *    | TTA000                                                                                                    | 0941 🕞                                                                                                    |
|--------------------------------------------------|----------------------------------------------------------------------------------------------------|----------------------------------------------------------------------------------------------------|
| 破火流程<br>請參照步關依序完成發文程序                            | ● 開設<br>← → ・ ↑ ■ * Docs > Scandi > attach × ひ 脱降 atta<br>組合範環・ 新増資料交                                                                                                    | ich p                                                                                                    |
| <b>步駆1</b><br>1080217666.di<br>請上傳公文本文標(附編名為,DI) | 3D 物件       合振         下載       1080215999_Attach2.docx         文件       1080217666_Attach1.docx         資幣       1080217666_Attach2.docx         資幣       1080217666_Attach2.docx         蘭片       1081008787.sw | #改日期<br>2019/2/15 T + 04:54<br>2019/2/17 T + 05:50<br>2019/2/17 T + 05:50<br>2019/2/17 T + 05:50<br>2019/2/17 T + 11:27 → ■點選「請選擇」                                                        |
| 已確認發文DI檔案路徑<br>步驅2<br>請上傳公文交换檔(SW)及公文附件檔         | 檔案名稿(N): <sup>■</sup> 1080217666_Attach2.docx <sup>**</sup> → 所有檔案<br>開設(                                                                                                    | ●將公文交換福(SW福)<br>與附件檔案全部選擇<br>●請點選「開啟」按鈕                                                                                                    |
| 檔業總計不得超過10MB                                     |                                                                                                    | 儲<br><br><br><br><br><br><br><br><br><br><br><br><br><br><br><br><br><br><br><br><br><br><br><br><br><br><br><br><br><br><br><br><br><br><br><br><br><br><br><br><br><br><br><br><br><br> |
|                                                  | 發文                                                                                                    | <ul> <li>)、公文附件檔,請詢問單位/公司的公</li> <li>文管理系統廠商。</li> </ul>                                                                                                    |

# 二、WebjAgent操作說明一發文(di、sw與附件檔)4/5

確認上傳的公文交換檔(sw檔)、公文附件檔。下方會出現「已確認SW檔案及 (如有)附件檔按路徑」的訊息。再點選 「發文」按鈕

| 步驟1                                                                                        |    |     |
|--------------------------------------------------------------------------------------------|----|-----|
| 1080217666.di                                                                              |    | 請選擇 |
| 請上傳公文本文檔》的檔名為D0                                                                            |    |     |
|                                                                                            | 上傳 |     |
| 已確認發文DI檔案路徑                                                                                |    |     |
|                                                                                            |    |     |
|                                                                                            |    |     |
| 步襲2<br>1080217666.sw<br>1080217666_Attach1.docx<br>1080217666_Attach2.docx                 |    | 請班擇 |
| 步襲2<br>1080217666.sw<br>1080217666_Attach1.docx<br>1080217666_Attach2.docx<br>地変速計工程和時1048 |    | 請選擇 |
| 步襲2<br>1080217666.sw<br>1080217666_Attach1.docx<br>1080217666_Attach2.docx<br>地変体がてごわいかか   |    | 前班徑 |

發文中,出現跳出簽章中/解密中視窗, 下方顯示「正在處理發文程序,請勿關 閉或登出避免造成發文失敗」訊息

| WebjAgent <sup>Ver 10.0</sup> 公文服料來 · 清單框表 ·                                  | TTA0000941 (+ |
|-------------------------------------------------------------------------------|---------------|
| jocalh − □ ×                                                                  |               |
| ◎ localhost:61161/popu 印度序                                                    |               |
| 簽章中                                                                           |               |
| 670 DI                                                                        | 諸慈厚           |
| ±0                                                                            |               |
|                                                                               |               |
| 1080217667_Attach1.docx<br>1080217667_Attach2.docx<br>1080217667_Attach2.docx | 11.615        |
| 18.18.18.21-F-19.67.4810-48                                                   |               |
| ○ 正在處理投文程序 - 諸勿難然延至                                                           | 出總免還成發文內歐     |
| 已種誌Sw權數及(如約)的件權業路徑                                                            |               |

# 二、WebjAgent操作說明一發文(di、sw與附件檔) 5/5

#### 發文成功,顯示「已成功發送公文」 訊息

| nt Ver 1.0.0 |     |         |       |            |
|--------------|-----|---------|-------|------------|
| _            | _   | 系統訊息    |       | ×          |
| R            | 已確認 | 已成功發送公文 |       |            |
|              | 0   | 2       | 公文發送中 | 1080217668 |
|              | 0   | 2       | 影份课题  | 1080217667 |
|              | Ø   | 2       | 部份確認  | 1080217666 |
|              |     |         |       |            |
|              |     |         |       |            |
|              |     |         |       |            |
|              |     |         |       |            |
|              |     |         |       |            |
|              |     |         |       |            |
|              |     |         |       |            |
|              |     |         |       |            |
|              |     |         |       |            |

已完成發文之公文若重新發送,將出 現「此公文已發送過,請重新選擇公 文檔」,如確需重發需進行修改後重 新轉交換檔才可再次發文

| WebjAgent <sup>Ver 1.0.0</sup> 公文資料來 · 简單輕表 · | <b>\0000941 €</b> |
|-----------------------------------------------|-------------------|
| 發文流程<br>請參照步期依序完成發文程序                         |                   |
| 步襲1                                           |                   |
| 請規權上導公文權                                      | 該選擇               |
| .請上標公文本文織附備名為D0                               |                   |
| 上傳                                            |                   |
| 己確認發文DI標識路徑                                   |                   |
| an Mar T                                      | /                 |
|                                               |                   |
|                                               |                   |
|                                               |                   |
| 已確認SW僅震反(如有)附件檔案路徑                            |                   |
| 此公文已經發送總請重新選擇公文權                              |                   |

# 二、WebjAgent操作說明一發文(壓縮zip檔)1/4

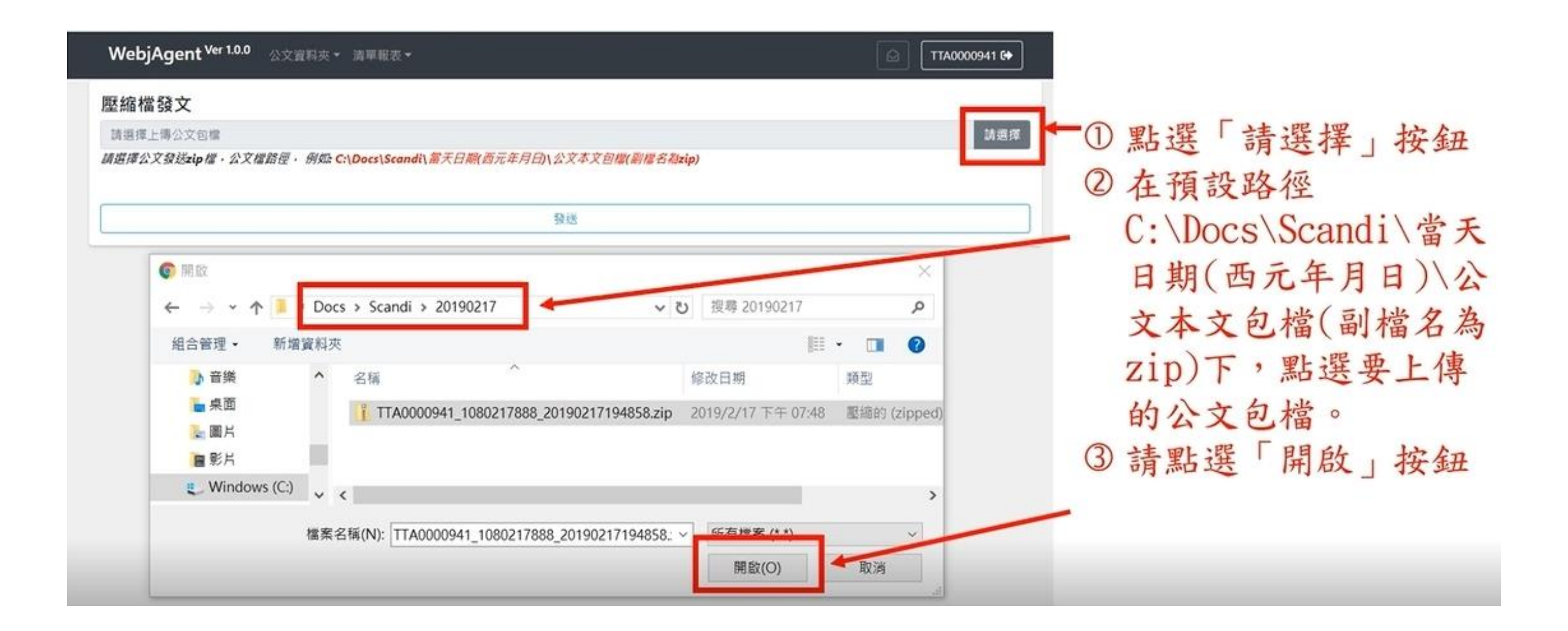

# 二、WebjAgent操作說明一發文(壓縮zip檔)2/4

#### 確認上傳的公文壓縮zip檔·再點選發文按鈕

| WebjAgent <sup>Ver 1.0.0</sup> 公文實料夾 ◆ 清單報表 ◆                                                     | TTA0000941 C+      |
|---------------------------------------------------------------------------------------------------|--------------------|
| <b>厥</b> 統燈路文                                                                                     |                    |
| TTA0000941_1080217888_20190217194858.zip<br>請選擇公文發送zip檔,公文熠路徑,例如:C:\Docs\Scandi\當天日際(西元年月日)\公文本文自 | 請選擇<br>回欄(創權名和zip) |
|                                                                                                   |                    |
| ·                                                                                                 |                    |
|                                                                                                   |                    |
|                                                                                                   |                    |
|                                                                                                   | ①確認檔案正確            |
|                                                                                                   | ②請點選「發送」按到         |
|                                                                                                   |                    |
|                                                                                                   |                    |

# 二、WebjAgent操作說明一發文(壓縮zip檔)3/4

#### 發文中,出現跳出簽章中/解密中視窗,下方顯示「正在處理發文程序, 請勿關閉或登出避免造成發文失敗」訊息

| C | Solution State State | v.tw/#/vue/v1/Docbox/ZipOutDoc                                                                     | a 🕁 | 4 |
|---|----------------------------------------------------------------------------------------------------|----------------------------------------------------------------------------------------------------|-----|---|
|   | 簽章中                                                                                                    | t <sup>Ver 1.0.0</sup> 公文資料夫 - 油草樹表 -                                                              |     |   |
|   |                                                                                                    | 80217888_20190217194858.zip<br>第四日<br>第四日 《史福·公文權籍優· 例如 Cr\Docs\Scandi\需天日期(西元年月日)\公文本文包徵(副權名和zip) | 3   |   |
|   |                                                                                                    | O 請所應                                                                                              | ]   |   |
|   |                                                                                                    |                                                                                                    |     |   |
|   |                                                                                                    |                                                                                                    |     |   |

# 二、WebjAgent操作說明一發文(壓縮zip檔)4/4

#### 發文成功,顯示「已成功發送公文」 訊息

| ent Ver 1.0. | <b>0</b> 公文资料共一 | 100<br>天统印白 |       | , l        |  |
|--------------|-----------------|-------------|-------|------------|--|
| 8            | 已解認             | 已成功發送公      | 文     |            |  |
|              | 0               | 2           | 公文發送中 | 1080217668 |  |
|              | o               | 2           | 影份確認  | 1080217667 |  |
|              | o               | 2           | 部份確認  | 1080217666 |  |
|              |                 |             |       |            |  |

已完成發文之公文若重新發送,將出現 「相同公文檔名重複發文」,如確需重 發需進行修改後重新轉交換檔才可再次 發文

| WebjAgent <sup>Ver 1.0.0</sup> 公文資料夾 ▼ 清單報表 ▼                      | ☐ TTA0000941 € |
|--------------------------------------------------------------------|----------------|
| 壓縮檔發文                                                              |                |
| TTA0000941_1080217887_20190217200837.zip                           | 請選擇            |
| 請握擇公文發送zip 檔,公文檔路徑, 例如: C:\Docs\Scandi\當天日期(西元年月日)\公文本文包檔(副檔名為zip) |                |
| 發送                                                                 |                |
| 相同公文檔名重複發文                                                         |                |

# 二、WebjAgent操作說明一發文匣檢視 1/4

#### 點選公文資料匣-->發文匣,開啟發文匣頁面

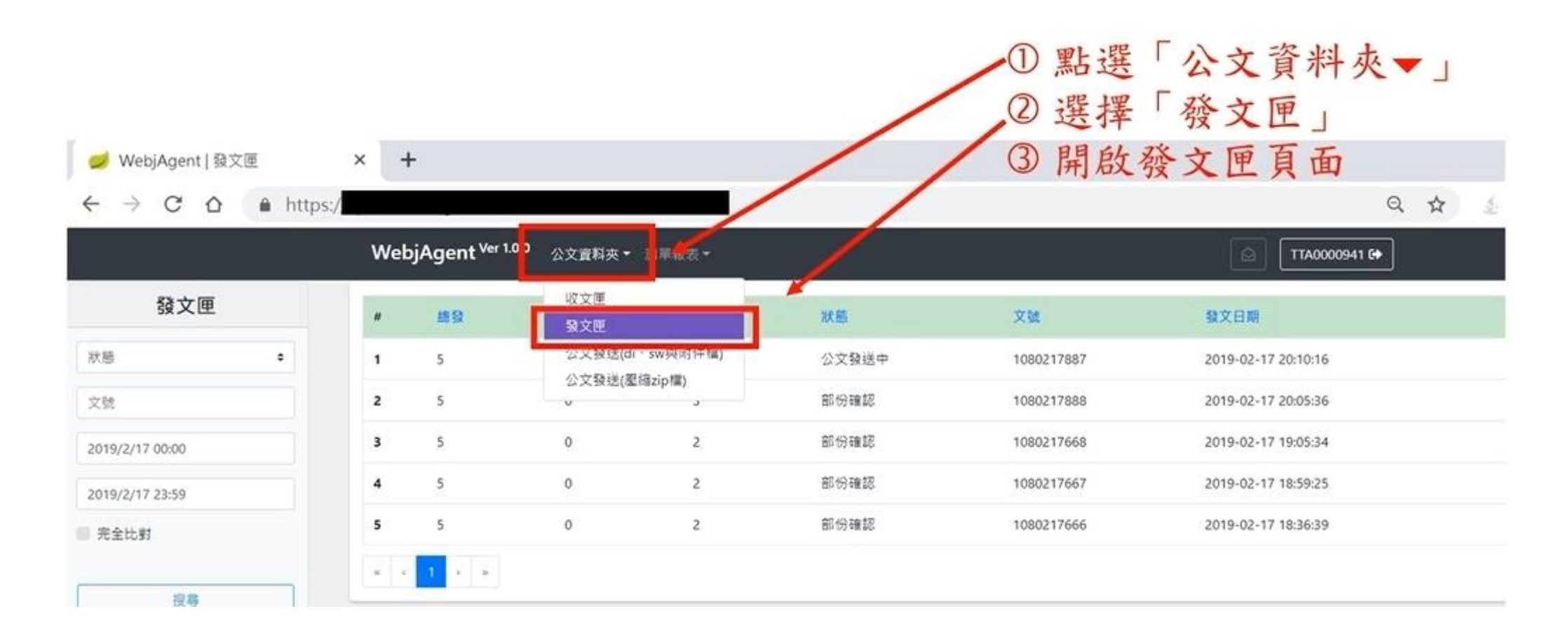

### 二、WebjAgent操作說明一發文匣檢視 2/4

#### 可選擇發文「狀態」、發文「文號」、發文「時間」等條件查詢,再點選 「搜尋」按鈕顯示結果列表

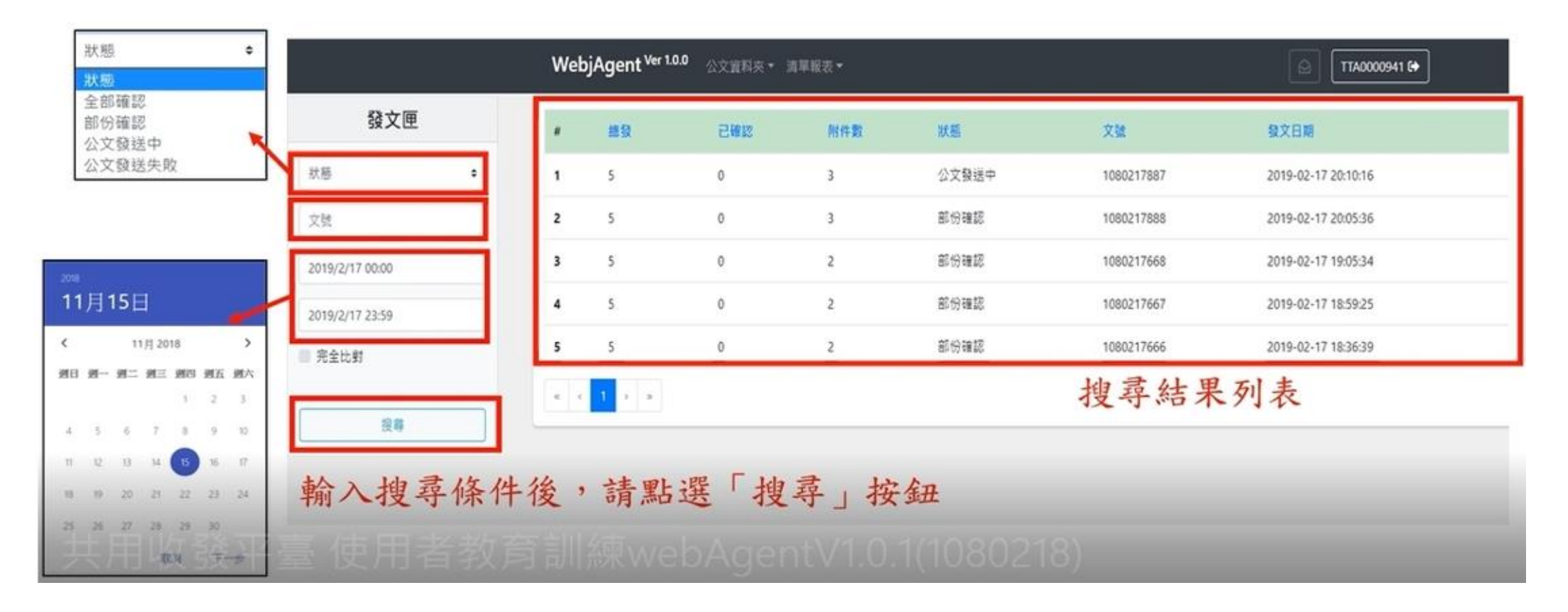

# 二、WebjAgent操作說明一發文匣檢視 3/4

#### 點選列表之公文文號可查看詳細資訊

|                 |   |     |                            |               |       |       | 點選文號可      | 進入查看詳細資訊            |
|-----------------|---|-----|----------------------------|---------------|-------|-------|------------|---------------------|
|                 |   | Wel | bjAgent <sup>Ver 1.0</sup> | 1.0 公文實料夾 · ) | 青單報表▼ |       |            | 🖾 ТТА0000941 🔂      |
| 發文              | 匣 | "   | 總發                         | 已發設           | 附件数   | 狀態    | XX         | 级文日期                |
| 狀態              | • | 1   | 5                          | 0             | 3     | 公文發送中 | 1080217887 | 2019-02-17 20:10:16 |
| 文號              |   | 2   | 5                          | 0             | 3     | 部份確認  | 1080217888 | 2019-02-17 20:05:36 |
| 2019/2/17 00:00 |   | 3   | 5                          | 0             | 2     | 部份確認  | 1080217668 | 2019-02-17 19:05:34 |
| 019/2/17 23:59  |   | 4   | 5                          | 0             | 2     | 部份確認  | 1080217667 | 2019-02-17 18:59:25 |
| 完全比對            |   | 5   | 5                          | 0             | 2     | 部份確認  | 1080217666 | 2019-02-17 18:36:39 |
|                 |   |     | 1 3 8                      |               |       |       |            |                     |
| 授專              |   | _   |                            |               |       |       |            |                     |

### 二、WebjAgent操作說明一發文匣檢視 4/4

「詳細資訊」頁籤可看到主旨、文 別、字號、文號及附件,公文本文 檔(di檔)、交換檔(sw檔)、附件檔 可手動下載

| 「受文清單」頁籤可看到狀態、受文 |
|------------------|
| 機關、系統確認時間、使用者確認時 |
| 間、系統退文時間及使用者退文時間 |

| Vebj | Agent <sup>Ver 1.0.0</sup> | 公文資料夾▼ 清單報表▼             |                     |       |      | TTA0000941 |
|------|----------------------------|--------------------------|---------------------|-------|------|------------|
| 詳細資  | R 受文演單                     |                          |                     |       |      |            |
|      | 狀態                         | 受文機關                     | 系統確認                | 使用者確認 | 系統退文 | 使用者退文      |
| 1    | 系統確認                       | TTA0005941<br>商業司-廠商測試機關 | 2019-02-17 18:58:46 |       |      |            |
| 2    | 系統確認                       | TTA0000941<br>商業司廠商測試機關  | 2019-02-17 18:58:46 |       |      |            |
| 3    | 系統確認                       | TTA0001941<br>廠商測試機關-商業司 | 2019-02-17 18:58:46 |       |      |            |
| 4    | 系統確認                       | TTA0005928<br>新北市-廠商測試機關 | 2019-02-17 19:04:47 |       |      |            |
| 5    | 糸統確認                       | TTA0001928<br>廠商測試機關-新北市 | 2019-02-17 19:04:47 |       |      |            |

| ,,,                     |                           |
|-------------------------|---------------------------|
| 詳細資訊 受文演]               | R                         |
| 主旨<br>WebjAgent程式(V1.0. | 9)測試公文2/17                |
| 文別                      | 附件清單                      |
| 國                       | o 1080217666.di           |
| 測試                      | • 1080217666.sw           |
| 文號                      | • 1080217666_Attach1.docx |
| 1080217666              | • 1080217666_Attach2.docx |

WebiAgent Ver 1.0.0 公文资料本 · 清單相考 ·

# 二、WebjAgent操作說明一收文

#### 登入成功後,請靜待10分鐘後才可點選收文圖示進行收文

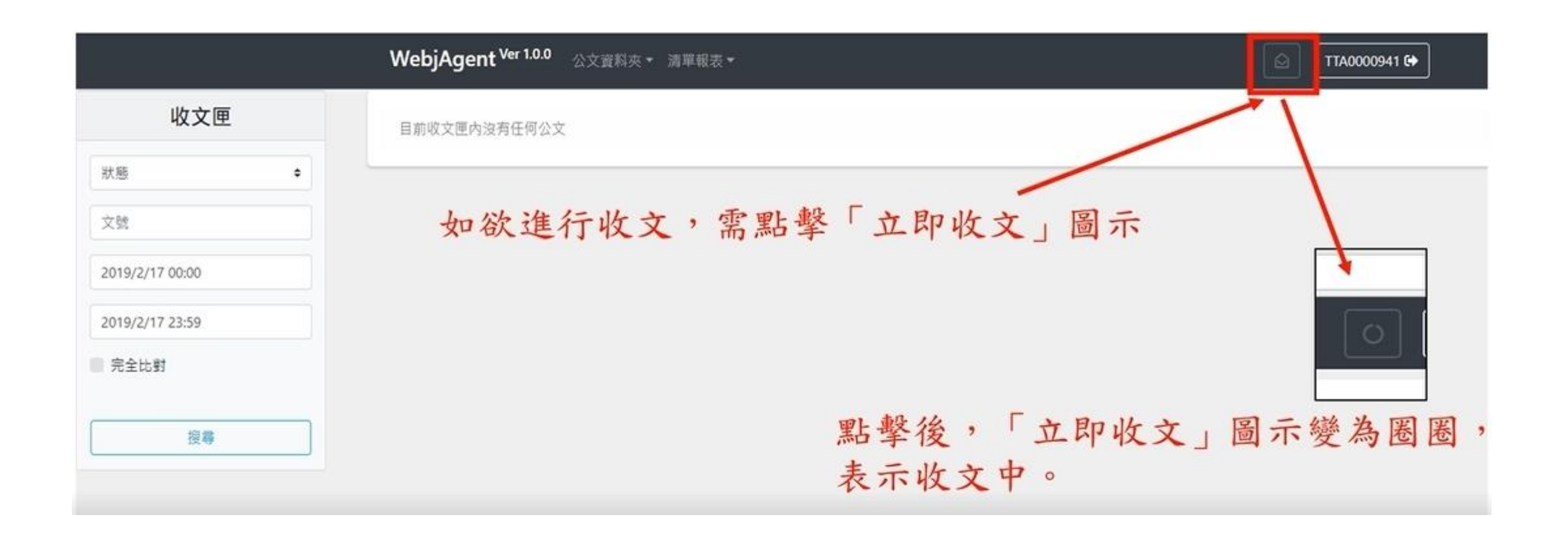

#### 收文過程中,會跳出簽章中/解密中視窗

#### 收文完成,顯示「已完成收文作業」 訊息

|                 | WebjAgent <sup>Ver 1.0.0</sup> | ☆資料夾・ 清華報表・ ○ 【TTA0000941 [◆ |
|-----------------|--------------------------------|------------------------------|
| 收文匣             | Socalh □ ×                     |                              |
| 秋曆              | o localhost:61161/popu         |                              |
| 文號              | 簽章中                            |                              |
| 2019/2/17 00:00 |                                |                              |
| 2019/2/17 23:59 | Jun and and                    | • 簽章中/解密中視窗的彈跳次數依據公文         |
| 完全比對            | 調稍候                            | 檔案而定,請不要關閉視窗,才可完成收           |
| 授尊              | - Comme                        | 文作業。                         |
|                 | •                              | • 收文完成後,簽章中/解密中視窗即消失。        |

| n skaro | 系統訊息    | × |
|---------|---------|---|
| 沒有任何公文  | 已完成收文作業 |   |
|         |         |   |
|         |         |   |
|         |         |   |
|         |         |   |
|         |         |   |
|         |         |   |
|         |         |   |

### 二、WebjAgent操作說明一收文匣檢視 1/5

#### 點選公文資料匣—>收文匣·開啟收文匣頁面

|               |   | Wel | ojAgent <sup>Ver 1.0.1</sup> | 公文實料表 • 3 4 883                                     |            |           | C TTA0000941 E+          |                     |  |  |
|---------------|---|-----|------------------------------|-----------------------------------------------------|------------|-----------|--------------------------|---------------------|--|--|
| 收文匣           |   |     | 用件                           | 收文匣                                                 |            | 來文機關      | 收文编辑                     | 收文日期                |  |  |
| 8             | • | 1   | 3                            | <ol> <li>公交發送(di · sw倒附<br/>公交發送(聖諭zip檔)</li> </ol> | (午欄) 887   | 商業可应商利試機關 | TTA0000941<br>商業可能用面創試機關 | 2019-02-17 21:06:21 |  |  |
| 9/2/17 00:00  |   | 2   | 3                            | 收文完成                                                | 1080217888 | 高橫可廠高到試機能 | TTA0000941<br>間瞬町回前即近映開  | 2019-02-17 21:06:11 |  |  |
| 19/2/17 23:59 |   | 3   | 2                            | 收文完成                                                | 1080217668 | 商業可最高力試驗驗 | TTA0000941<br>同期可能可测试機能  | 2019-02-17 21:06:01 |  |  |
| 8全比對          |   | 4   | 2                            | 収文完成                                                | 1080217667 | 原展可服度到試機關 | TTA0000941<br>間期可能問刻試機關  | 2019-02-17 21:05:50 |  |  |
| 投幕            |   | 5   | 2                            | 收文完成                                                | 1080217666 | 間無可廠原則試機器 | TTA0000941<br>商業可能可到試機關  | 2019-02-17 21:05:40 |  |  |
|               |   | 6   | 3                            | 收文完成                                                | 1080215979 | 原展可服用向加快器 | TTA0000941<br>商業可能原则試機關  | 2019-02-17 21:05:30 |  |  |
|               |   |     | 1 2 4                        |                                                     |            |           |                          |                     |  |  |

① 點選「公文資料夾▼」
 ② 選擇「收文匣」

### 二、WebjAgent操作說明一收文匣檢視 2/5

#### 可選擇發文「狀態」、發文「文號」、發文「時間」等條件查詢,再點選 「搜尋」按鈕顯示結果列表

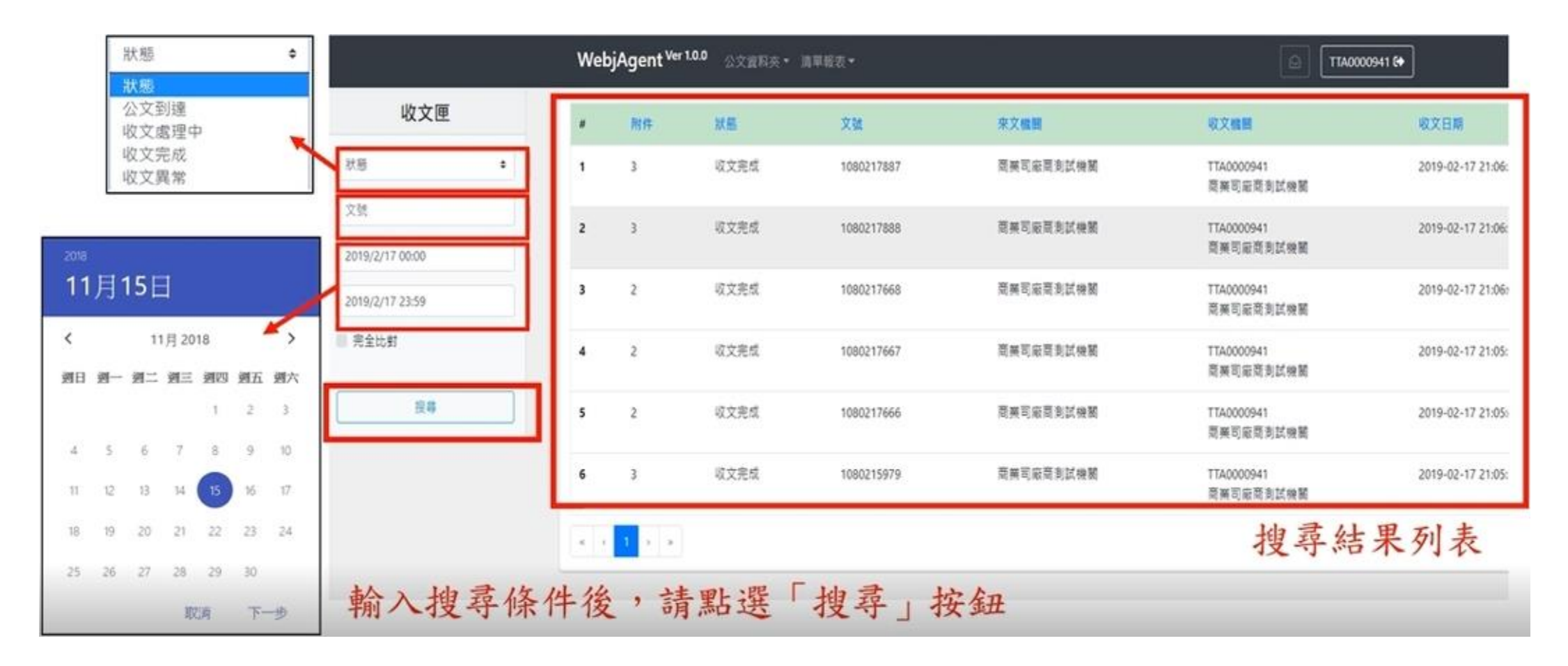

# 二、WebjAgent操作說明一收文匣檢視 3/5

#### 點選列表之公文文號可查看詳細資訊

#### 點選文號可進入查看詳細資訊

|                       |   | Web | jAgent <sup>Ver 1</sup> | .0.0 公文資料夹 • | <b>清草報表 -</b> |           | Таооо                   | 0941 😝              |
|-----------------------|---|-----|-------------------------|--------------|---------------|-----------|-------------------------|---------------------|
| 收文匣                   |   | N   | 附件                      | 狀態           | 义號            |           | 收文機器                    | 收文日期                |
| 狀態                    | • | 1   | 3                       | 收文完成         | 1080217887    | 商業可应商利試機關 |                         | 2019-02-17 21:06:21 |
| 文號<br>2019/2/17 00:00 |   | 2   | 3                       | 收文完成         | 1080217888    | 商業可廠商創試機關 | TTA0000941<br>商業司廠商利試機關 | 2019-02-17 21:06:11 |
| 2019/2/17 23:59       |   | 3   | 2                       | 收文完成         | 1080217668    | 商業司廠商利試機關 | TTA0000941<br>商業司廠商商試機關 | 2019-02-17 21:06:01 |
| ■ 完全比對                |   | 4   | 2                       | 收文完成         | 1080217667    | 商業可廠商利其機關 | TTA0000941<br>商業司廠商劃試機關 | 2019-02-17 21:05:50 |
| 授尊                    |   | 5   | 2                       | 收文完成         | 1080217666    | 商擁可廠商到試機關 | TTA0000941<br>商業可廠商劃試機關 | 2019-02-17 21:05:40 |
|                       |   | 6   | 3                       | 收文完成         | 1080215979    | 商英司廠商制試機關 | TTA0000941<br>間藥可廠商劃試機關 | 2019-02-17 21:05:30 |
|                       |   |     | 3                       |              |               |           |                         |                     |

# 二、WebjAgent操作說明一收文匣檢視 4/5

「詳細資訊」頁籤可看到主旨、文 別、字號、文號及附件,公文本文 檔(di檔)、交換檔(sw檔)、附件檔 可手動下載

| 詳細實記 公文預               | N                                          |  |
|------------------------|--------------------------------------------|--|
| 主旨<br>WebjAgent程式(V1.0 | 9)美武震击                                     |  |
| 文別                     | 附件满單                                       |  |
| a                      | ● 1050217887.di                            |  |
| 字號<br>到試               | © 1080217887_Attach1.ods                   |  |
| 文號                     | <ul> <li>1080217887_Attach2.odt</li> </ul> |  |
| 1080217887             | © 1080217887, Attach3.pdf                  |  |
|                        | 0 1 80217887.sw                            |  |

#### 「公文預覽」頁籤可查看有「電子 公文交換章之公文本文PDF檔

| WebjAgent <sup>Ver 1.</sup> | 0.0 公文資料夾 * 清單報表 *       |
|-----------------------------|--------------------------|
| 詳細資訊 公文預覽                   |                          |
| 主旨<br>Web/Agent程式(V1.0.9    | 測試響函                     |
| 文別                          | 附件清單                     |
| <b>1</b>                    | • 1080217887.di          |
| 字號<br>測試                    | • 1080217887_Attach1.ods |
| 文號                          | • 1080217887_Attach2.odt |
| 1080217887                  | • 1080217887_Attach3.pdf |
|                             | • 1080217887.sw          |

### 二、WebjAgent操作說明一收文匣檢視 5/5

可依需要選擇「列印」或「另存新檔」有電子公文交換之公文PDF檔

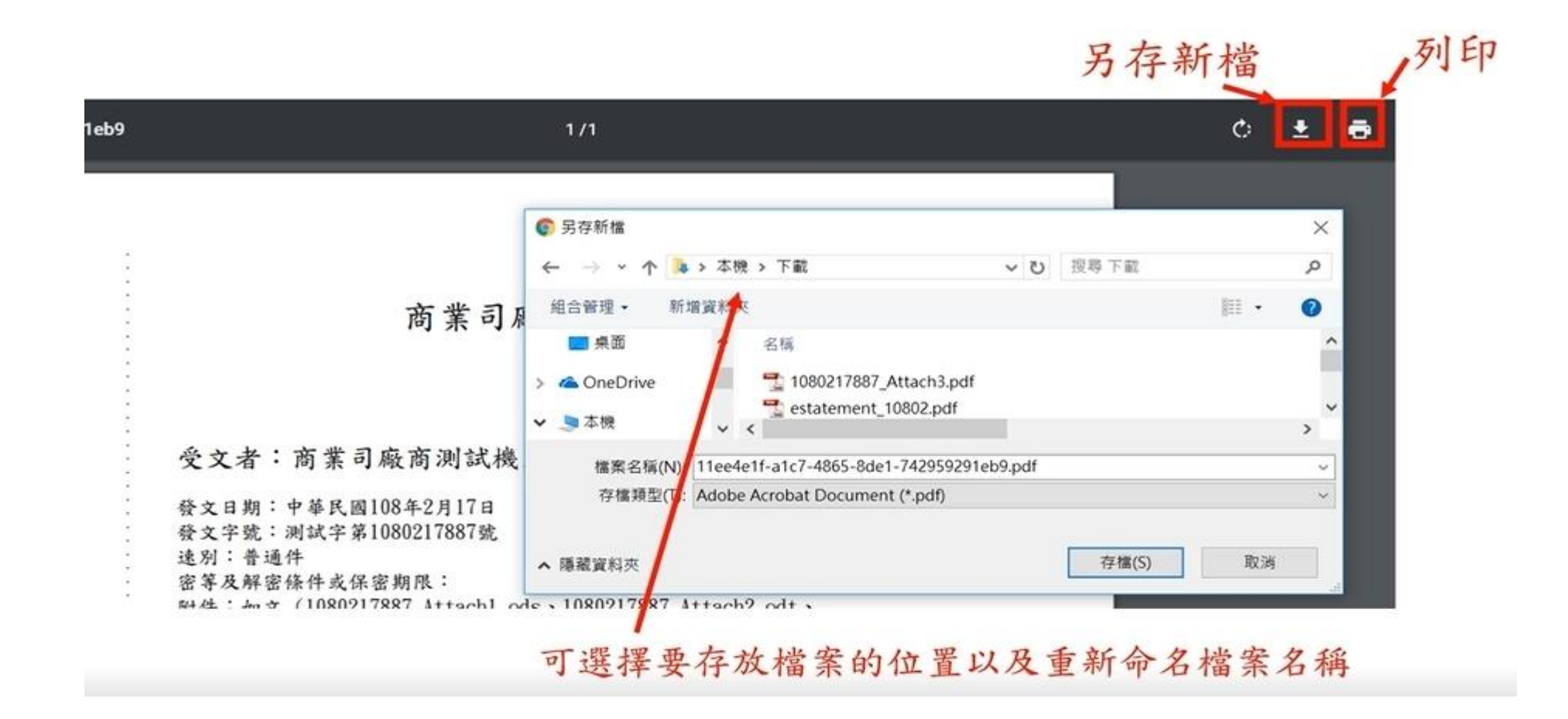

# 二、WebjAgent操作說明一清單報表

#### 點選「清單報表」選擇要查看的報表類型

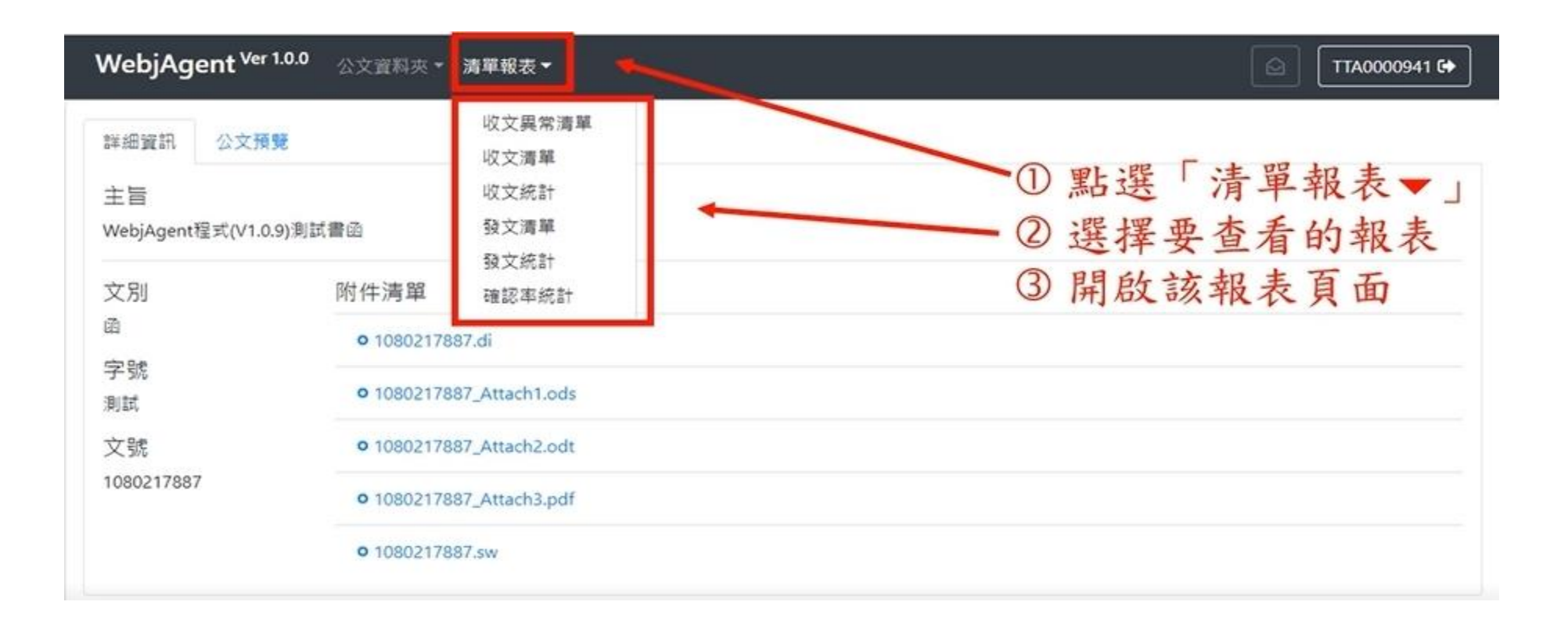

### 二、WebjAgent操作說明一清單報表(續)

於左側查詢框輸入條件後,點選「搜尋」按鈕顯示查詢列表(下圖以 發文清單為例)

① 輸入查詢條件

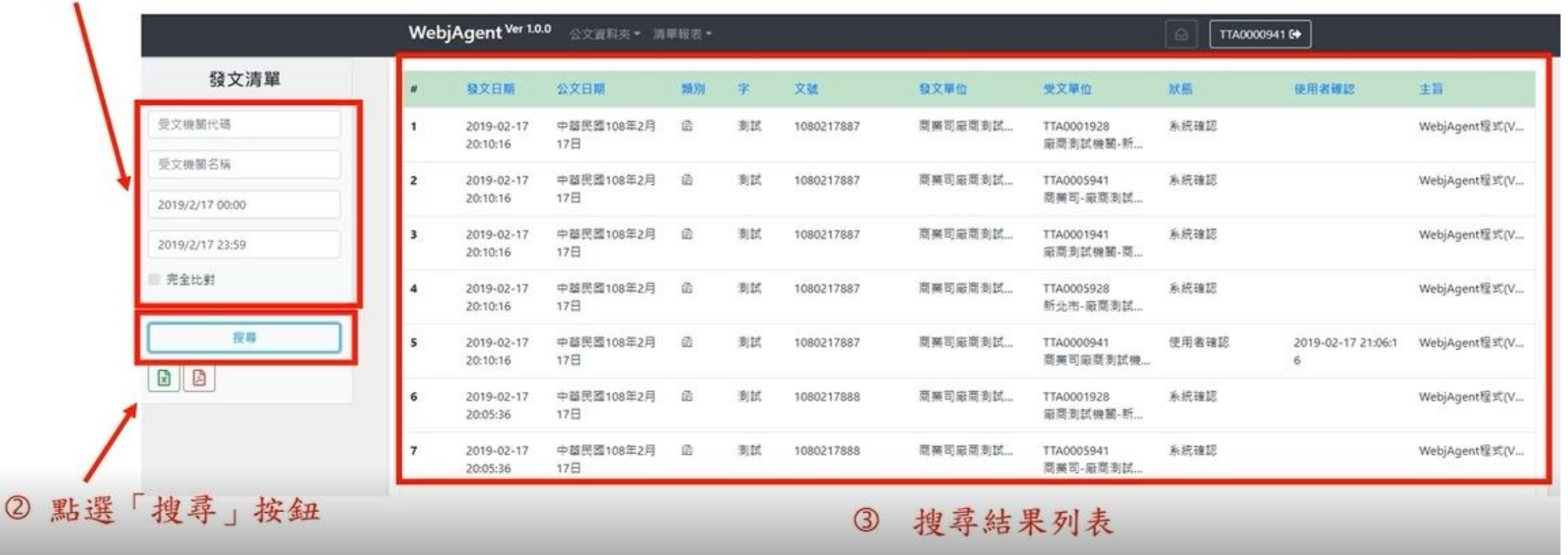

# 二、WebjAgent操作說明一清單報表(續)

#### 產出之報表可點選下載為CSV檔或PDF檔

|                        | Web | ojAgent <sup>Ver 1.0</sup> | .0 公文資料夾 · 清      | 單報表・ |     |            |         |                        |       | 00941 <b>(+</b>         |               |
|------------------------|-----|----------------------------|-------------------|------|-----|------------|---------|------------------------|-------|-------------------------|---------------|
| 發文清單                   | "   | 發文日期                       | 公文日期              | 類別   | Ŧ   | 文號         | 發文單位    | 受文單位                   | 狀態    | 使用者確認                   | 主旨            |
| 受文機關代碼                 | 1   | 2019-02-17<br>20:10:16     | 中華民國108年2月<br>17日 | ۵    | 测试  | 1080217887 | 商業司廠商利試 | TTA0001928<br>廠商測試機關-新 | 系統確認  |                         | WebjAgent程式(V |
| 受文機關名稱 2019/2/17 00:00 | 2   | 2019-02-17<br>20:10:16     | 中華民國108年2月<br>17日 | ŝ    | BIE | 1080217887 | 商業司廠商利試 | TTA0005941<br>商業司-廠商測試 | 糸統確認  |                         | WebjAgent程式(V |
| 2019/2/17 23:59        | 3   | 2019-02-17<br>20:10:16     | 中華民國108年2月<br>17日 | ñ    | 制民  | 1080217887 | 商業司廠商制試 | TTA0001941<br>廠商測試機關-商 | 系統確認  |                         | WebjAgent程式(V |
| ■ 完全比對                 | 4   | 2019-02-17<br>20:10:16     | 中華民國108年2月<br>17日 | ŝŝ   | 制武  | 1080217887 | 商業司廠商利試 | TTA0005928<br>新北市-廠商測試 | 系統確認  |                         | WebjAgent程式(V |
| 没募                     | 5   | 2019-02-17<br>20:10:16     | 中華民國108年2月<br>17日 | ŵ    | 测试  | 1080217887 | 商業司廠商利試 | TTA0000941<br>商業司廠商測試機 | 使用者確認 | 2019-02-17 21:06:1<br>6 | WebjAgent程式(V |
|                        | 6   | 2019-02-17<br>20:05:36     | 中華民國108年2月<br>17日 | ũ    | 刺民  | 1080217888 | 商業司廠商利試 | TTA0001928<br>廠商測試機關-新 | 系统確認  |                         | WebjAgent權式(V |
|                        | 7   | 2019-02-17<br>20:05:36     | 中華民國108年2月<br>17日 | ß    | BIM | 1080217888 | 商業司廠商利試 | TTA0005941<br>商業司-廠商測試 | 糸统確認  |                         | WebjAgent程式(V |

可另存為.csv或pdf檔案

### 二、WebjAgent操作說明一登出

#### 使用完畢請點選右上方的「機關代碼」執行系統登出作業

#### WebjAgent<sup>Ver 1.0.0</sup> 公文資料夾 \* 清單報表 \*

☐ TTA0000941 €

您好

原定公告第三批至第九批上線機關,因國發會檔案管理局將針對新改版電子公文系統功能進行調整,原預定異動之批次與上線時程暫時停止上線。 符系統調整完成後,將另行公告通知。 造成您的不便,敬請見諒。

尚未上線之使用者將仍維持使用原有之電子公文系統(不受檔管局公告1月1日用戶端程式eCient停止服務之影響),待系統調整完成後,將另行公告通知上線時間。

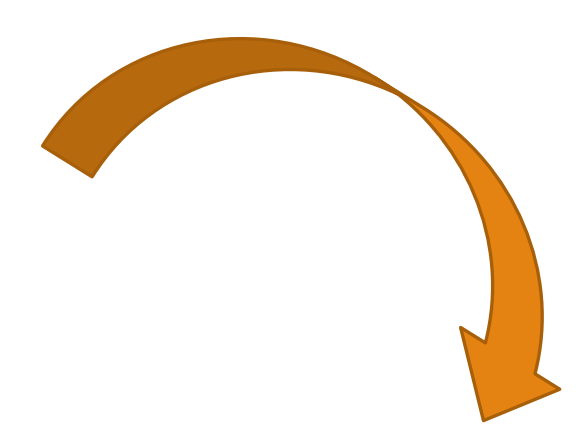

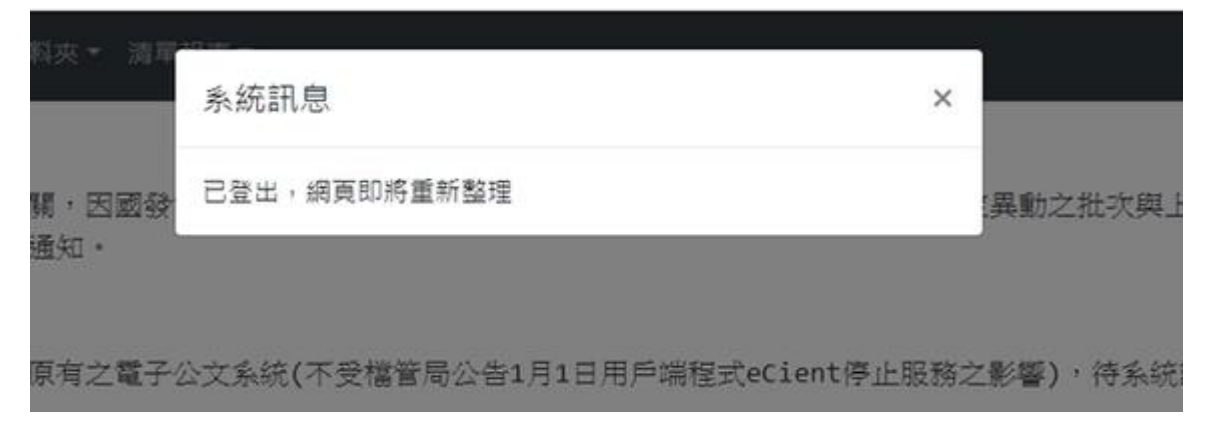

# 常見問題

# 1.登入異常-憑證卡未被讀取

請確認主機確實安裝中華電信憑證管理工具(HiCOS卡片管理工具)
並檢查憑證是否正確啟用。從HiCOS卡片管理工具確認顯示狀態為

| 「下戶仔仕」 |     |                 |                |                                    |                                |            |
|--------|-----|-----------------|----------------|------------------------------------|--------------------------------|------------|
|        |     | HICOS TKI Smort | Card ^         |                                    |                                |            |
|        |     | HICOS卡片管理       | ET.            |                                    |                                |            |
|        |     | B HiCOS 示片管理    | <b>裡工具使用手冊</b> |                                    |                                |            |
|        | 8   | 🔀 HiCOS用戶端系     | 約環境檢測工具        | ➡ HiCOS卡片管理工具 (3.0<br>檔案 憑證管理 卡片管理 | ).3 build 21227)<br>類卡解碼 說明(H) | - 0        |
|        | LJ. | 💦 HiCOS用戶端系     | 系统環境檢測工具(6     | 智慧卡與讀卡德                            |                                |            |
|        | 2   | HiCOS用戶端系       | \$统環境檢測工具使     | 讀卡機<br>CASTLES EZ100PU 0           | 卡片名稿<br>CHT GPKI Card 32K      | 狀態<br>卡片存在 |
|        | ŝ   | I               | ~              | Ready                              |                                |            |
|        | Ф   |                 |                |                                    |                                |            |
|        | 4   | 오 밝 🤤           | <b>D</b>       |                                    |                                |            |
|        |     |                 |                |                                    |                                |            |

X

# 2.出現「無法連上這個網站: localhost拒絕連線」

- ▶ 請確認已安裝電腦上的HiCOS為3.0.3.31021(含)
  以上版本
- ▶ 請確認已安裝跨平台網頁元件為1.3.4.103305
   (含)以上版本
- ▶ 如不符合,請先移除舊版本,再連結下載安裝最新的HiCOS卡片管理工具(已整合跨平台網頁元件 (1.3.4.103305)
- ▶ 下載連結: http://apihisecurecdn.cdn.hinet.net/HiCOS\_Client.zip

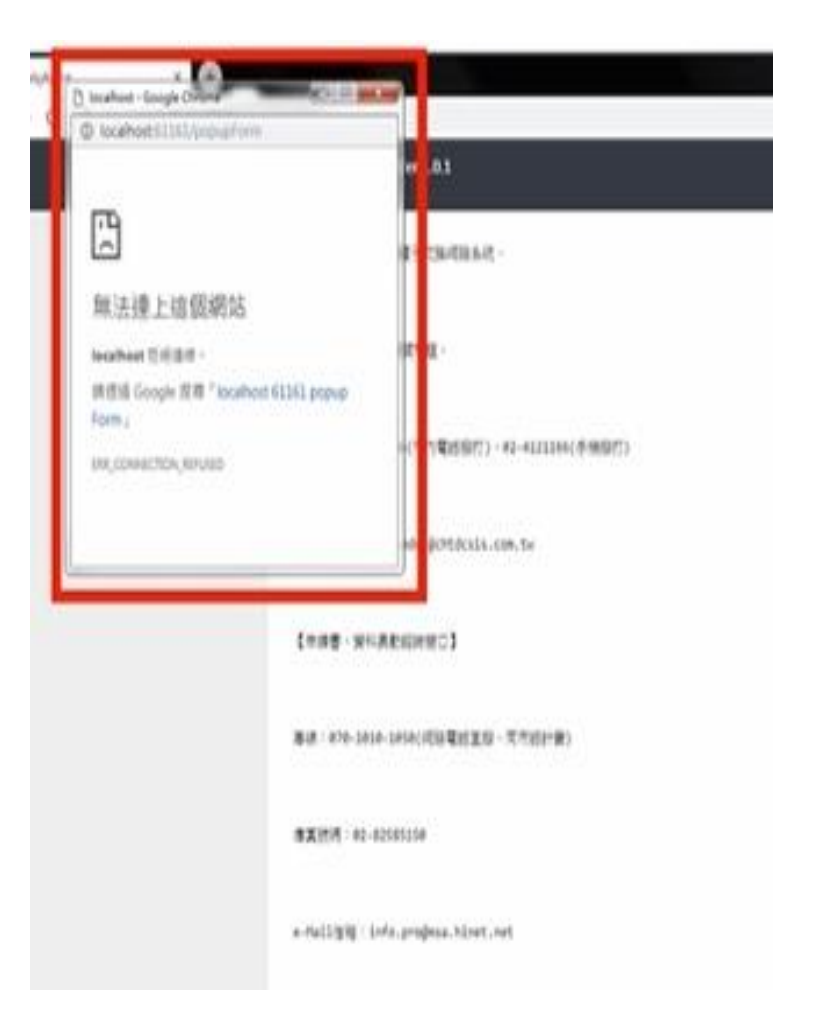

# 3.出現「錯誤代碼:讀取不到卡片」

- 請確認Hicos是否為3.0.3.30314以上版本,如不是,請先移除舊版本,再連結下載安裝最新的HiCOS卡片管理工具(已整合跨平台網頁元件(1.3.4.103305)。)
- 檢查Hicos卡片管理工具,確認
   只有一台讀卡機裝置,如有多台, 請將不是讀取電子公文交換憑證
   卡的讀卡機移除
- 檢查Hicos卡片管理工具只有一 個讀卡機後,且狀態為「卡片存 在」後,再輸入機關代碼與密碼 登入系統。

| WebjAgent <sup>Ver 100</sup>                                                            | <b>⊡</b> ∧ •            |
|-----------------------------------------------------------------------------------------|-------------------------|
| 您好                                                                                      | TTA0000941              |
| 康定公告第三批至第九社上線機關。因圖錄會檔案管理局將針對新改板電子公文系統功能進行機整,原預定異動之批引<br>待系統機整先收後,將另行公告通知。               |                         |
| 造成2017不使。 較調見線 ·                                                                        | - M.I.                  |
| 尚未上線之使用看時仍維持使用原有之電子公文系統(不受爆餐局公告1月1日用戶调程式ecient停止服務之影響)。待<br>如上線時間。                      | 6 超時代線:<br>請取不動考測       |
|                                                                                         | Constant and the second |
| 老阪專連:412-1166(市内電話與打)、02-4121166(中預期打) 老阪專連:070-1010-1050(計為網路電話,首次播打如業依追攜,請撥123間邊網路電話) |                         |
| 客版信程: info.pro@msa.hinet.net                                                            |                         |
| /痛莫號碼:02-82585150                                                                       |                         |
|                                                                                         |                         |

# 4.系統訊息「Failed to fetch」

請重新檢查您的網路連線,確認電腦可正常連線至網際網路。

| WebiAgent Ver 1.0.2 | Name 200 ded refer    |   |  |
|---------------------|-----------------------|---|--|
|                     | 系統訊息                  | × |  |
| 目前發文匣內沒有任何公文        | 訊息如下: Failed to fetch |   |  |
|                     |                       |   |  |
|                     |                       |   |  |

# 5.公文發送頁,在上傳公文本文檔(di檔)時出現錯誤訊息

- 如是在公文發送頁,點選上傳di檔時,出現系統異常訊息。此為 上傳的公文本文檔(di檔)格式為Big5編碼。
- 因新系統僅支援Unicode編碼,請洽單位/公司的公文製作或公文 管理系統廠商支援與確認
- 或是可使用跨平台公
   文製作模組
   文製作

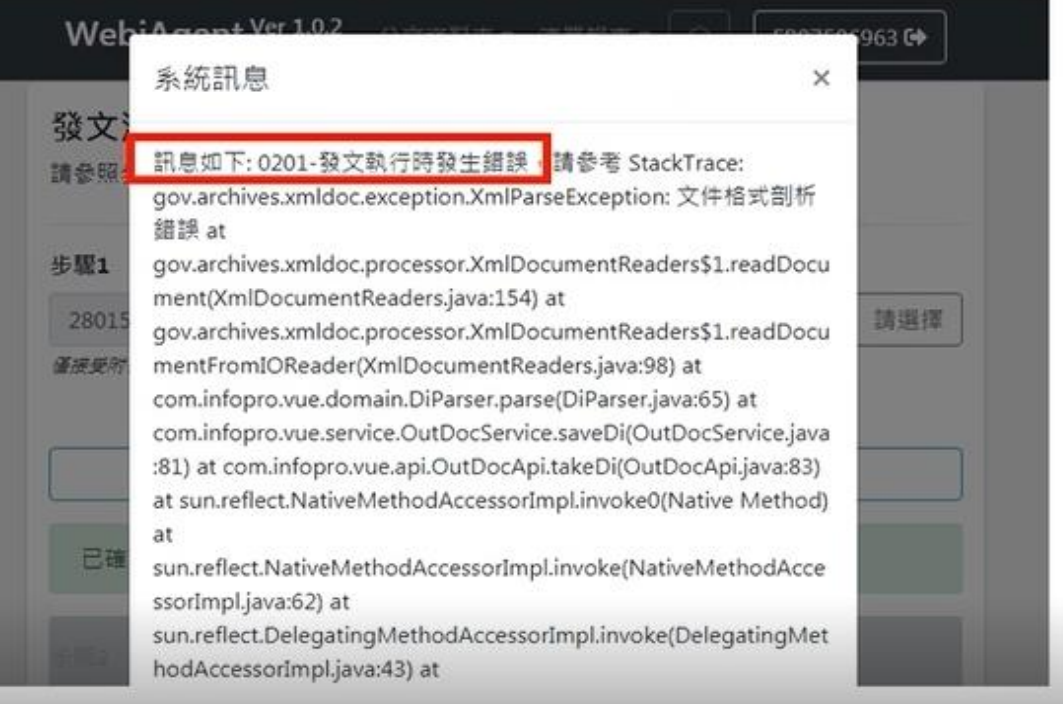

# 6.系統異常訊息

- ▶ 請登出系統,並重新整理網頁後,再重新登入系統。
- ➤若仍出現系統異常訊息,請擷取畫面後郵寄至檔管局客服信箱: support@archives.gov.tw
- ▶ 撥打檔管局客服專線:070-1016-0017,由客服人員協助處理

| Agent-vue                           |                                                                                                    | 盛入-     |
|-------------------------------------|----------------------------------------------------------------------------------------------------|---------|
|                                     | 系統訊息 ×                                                                                                    |         |
| Ver 3.0.0.1 訊得總補照<br>模愛的用戶 · 世好 :   | 錯誤代碼: 0001                                                                                                    | 122619  |
| 數組使用G282C公務電子交                      | 記思如下: 未知細談・調整者 Stack Irace:<br>java.lang.ClassCastException:                                                                                                    |         |
| 如武物前電子交換相關問題                        | [Lcom.infopro.agent.domain.messaging.ErrorParameter; cannot be<br>cast to com.infopro.agent.domain.messaging.result.SignInResult                                                                                                    | O M MM. |
| 数据空末電波e-mail间隔。                     | at                                                                                                    |         |
| 【檔案管理局公文G282C資<br>各田專谅:02-2503-0030 | com.infopro.agent.flow.AgentSignInFlow.sendinitExchangeSSignIn<br>(AgentSignInFlow.java:82) at<br>com.infopro.agent.flow.AgentSignInFlow.run(AgentSignInFlow.jav<br>a:55) at                                                                |         |
| 傳真號碼:02+2513+6075                   | co.paralleluniverse.strands.SuspendableUtils\$VoidSuspendableCall<br>able.run(SuspendableUtils.java:44) at<br>co.paralleluniverse.strands.SuspendableLitils\$VoidSuspendableCall                                                            |         |
| 委服e-mail:support@ar                 | able.run(SuspendableUtils.java:32) at<br>co.paralleluniverse.fibers.Fiber.run(Fiber.java:1097) at                                                                                                    |         |
| 岩址:104 台北市中山蓝 <sup>内</sup>          | co.paralleluniverse.fibers.Fiber.run1(Fiber.java:1092) at<br>co.paralleluniverse.fibers.Fiber.exec(Fiber.java:788) at<br>co.paralleluniverse.fibers.FiberForkJoinScheduler\$FiberForkJoinTas<br>k.exec1(FiberForkJoinScheduler.java:266) at |         |
| 對育訓練                                | co.paralleluniverse.concurrent.forkjoin.ParkableForkJoinTask.doExe<br>c(ParkableForkJoinTask.java:117) at<br>co.paralleluniverse.concurrent.forkjoin.ParkableForkJoinTask.exec<br>ParkableForkJoinTask.java:74) at                          | 0218)   |

# 7. 收發文附件清單中的di檔、sw檔是什麼?如何開啟?

- 新系統會將收發的公文本文檔(di檔)、公文交換檔(sw檔)及公文附件檔,一起傳送給用戶。
- di檔:為公文交換傳輸檔案時的特有檔案格式,裡面是公文內容
- sw檔:為公文交換傳輸檔案時的特有檔案格式,裡面是該公文收 發對象
- 如欲開啟公文本文檔(di檔)、公文交換檔(sw檔),建議可用電腦內 建的「記事本」程式或「Notepad++純文字編輯器」開啟瀏覽。

# 8.交換系統使用的XCA憑證即將到期或已到期,如何 申請憑證異動?

- ➤ 先向XCA憑證管理中心申請新憑證並開卡
- ➤ 至公文e網通網站下載「公文電子交換系統連線異動申請表」
  - 下載網址:http://www.good.nat.gov.tw/->業務焦點->下載服務->常用表單
  - 由異動申請機關填寫此申請表,請勾選並填寫欲異動項目後,蓋立申請機關印信,傳 真至「公文G2B2C資訊服務中心(02-2513-6075)」
  - 處理時間約3個工作天,建議申請機關傳真後輔以電話確認
- ▶ 如內容填寫有任何問題,請洽詢公文G2B2C中心客服人員:070-1016-0017

# 9.議員服務處連線WebjAgent系統之固定IP有異動, 如何申請變更?

請將變更後之IP位址以電子郵件方式寄至本市議會行政室

王遠來秘書ken@tccc.gov.tw

# 檔案管理局公文G2B2C資訊服務中心

# 客服電話:070-1016-0017

(此為網路電話,首次撥打如被阻擋,請撥中華電信客服專線123開通網路電話)

# 服務信箱:support@archives.gov.tw